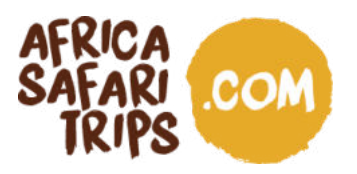

Dear guests,

As of January 2024, Kenya has changed its entry regulations. Official visas are no longer necessary to enter the country, but you need to apply for an electronic Travel Authorisation (eTA) **before** the start of your holiday. Applications can be done online, and we created this document to help you through the process.

It's recommended to apply 2 weeks before arrival for your eTA, as it will be valid for ninety days from the date of issue. The standard processing time is 3 workdays.

### Please note:

- All visitors (including infants and children) must have an approved eTA.
- An eTA costs 30 USD plus bank fees per person and is valid for three months.
- Take into account that you are travelling to Kenya, where things might work a little differently than what you are used to. Computerized systems for example don't always work properly, and you might have to try several times. We usually advise to just shrug about these and other setbacks, say TIA (This is Africa!), laugh about it and try again!

### Wondering about the East Africa Community Visa?

If you travel to several East African countries in one holiday, you can apply for an East Africa Community Visa (the EAC visa) instead of a visa per country. The EAC visa is a so-called joint tourist visa for people travelling to Rwanda, Uganda and Kenya (but not Tanzania), and it's issued in the first country you enter.

If, for example, you travel from Uganda to Rwanda and Kenya, you apply for the EAC visa in Uganda as this is your point of entry. Once on holiday, the same visa allows you to enter Rwanda and Kenya.

The EAC visa allows single entry into the East African Community and multiple trips between the countries. The cost is USD 100. If you want to apply for the EAC visa, you can simply choose this option on the official Ugandan and Rwandan immigration websites for visa applications.

#### Going to Kenya first?

If, in the above example, you travel to Kenya first, you cannot apply for the EAC visa to cover your whole trip. Even though Kenya accepts the EAC visa as a valid visa when coming from Uganda or Rwanda, the Kenyan government gives no possibility to apply for it. Thus, if Kenya is the first destination of your trip, you have to apply for an eTA (electronic Travel Authorization) for Kenya first, then apply for a visa per country or an EAC visa for the other two countries.

Also, if your itinerary includes Tanzania, you always apply for a separate visa for that country.

AFRIKA SAFARI B.V. Prinsenland 26, 2675 EK Honselersdijk TEL +31 174 700 212 E-MAIL safaris@africasafaritrips.com CHAMBER OF COMMERCE 84654058 VAT NL 8632 99672 B.01 INTERNATIONAL BANK ACCOUNT NUMBER NL84 RABO 0376 9475 27 SWIFT/BIC CODE RABONL2U

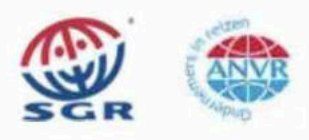

1

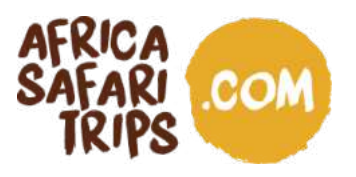

Africa Safari Trips cannot be held accountable for your eTA application. If you have any questions regarding the application, please contact the support team of the Kenyan immigration office via <a href="mailto:support@etakenya.go.ke">support@etakenya.go.ke</a> or your country's embassy directly (contacts in our Travel Guide).

Your team from Africa Safari Trips

AFRIKA SAFARI B.V. Prinsenland 26, 2675 EK Honselersdijk TEL +31 174 700 212 E-MAIL safaris@africasafaritrips.com CHAMBER OF COMMERCE 84654058 VAT NL 8632 99672 B.01 INTERNATIONAL BANK ACCOUNT NUMBER NL84 RABO 0376 9475 27 SWIFT/BIC CODE RABONL2U

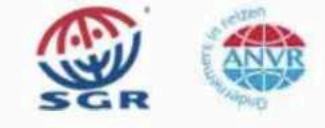

2

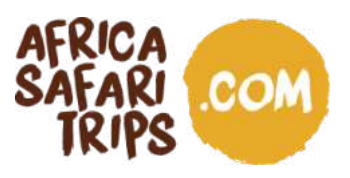

### In preparation

Please check the list below to make sure you have all you need before applying for your eTA.

### To apply, you need to have:

- A valid passport for at least six (6) months after your planned date of arrival in Kenya.
- At least one blank page in your passport.
- A return ticket.

### Have the following things at hand when you go online to apply:

- A recent passport-type picture or a selfie picture taken during the application process.
- Contact information, email address, and phone number.
- Travel information and flight itinerary.
- Booking confirmation and/ or letter of invitation of the hotels/ places you will be staying at, as indicated in the Travel Confirmation Document we attached to this visa/eTA email.
- The confirmation of your international flight.
- Yellow fever vaccination certificate if coming from endemic countries (please check the <u>Centers for Disease Control and Prevention website</u> for the updated list of countries).
- A valid credit/debit card for payment.

# Depending on your country of residence, citizenship, and travel history, the following might also be required:

- Financial assets/bank letter(s).
- Other vaccination(s) or test results certificates.

#### Please also note that:

- You can pay by credit card or debit card.
- The eTA processing fee is non-refundable.
- Incomplete applications will be rejected.
- The possession of an eTA is not the final authority to enter the Republic of Kenya.
- Engaging in business or employment without a requisite permit or pass is an offence.
- The provision of false information will lead to automatic rejection of the eTA.
- The eTA is single entry, except in some cases when you visit one other East African country.

AFRIKA SAFARI B.V. Prinsenland 26, 2675 EK Honselersdijk TEL +31 174 700 212 E-MAIL safaris@africasafaritrips.com CHAMBER OF COMMERCE 84654058 VAT NL 8632 99672 B.01 INTERNATIONAL BANK ACCOUNT NUMBER NL84 RABO 0376 9475 27 SWIFT/BIC CODE RABONL2U

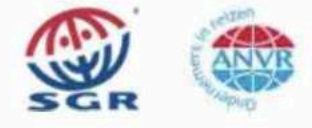

3

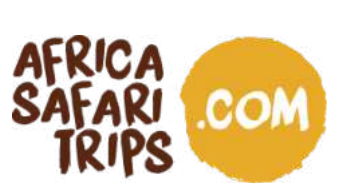

### **Getting started**

1. Go to <u>https://www.etakenya.go.ke/en</u> and select your preferred language in the top right corner. Then click on 'Apply Now'.

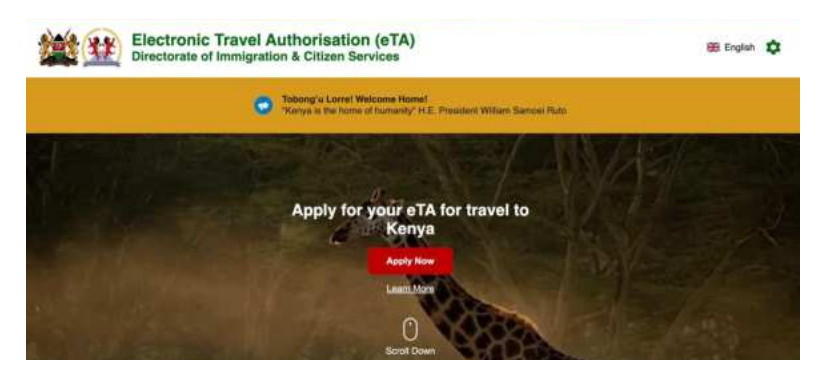

 The website then asks you if this is your own device to save progress and resume in your browser or a public device in order to not save your data in your browser.
 Please select carefully!

| ectorate of immigration & Citizen Services                                                                           |                                                                                                    |  |
|----------------------------------------------------------------------------------------------------|----------------------------------------------------------------------------------------------------|--|
| Is this your personal device?                                                                                        |                                                                                                    |  |
| Our enrollment flow uses web technology to save your dat<br>resume in the event you need to stop and resume later or | a in your browser to allow you to save progress and<br>if you encounter any other issue. If you are using a |  |
| public computer and/or you do not want to save your data                                                             | let us know by selecting the appropriate choice.                                                            |  |
| 8                                                                                                    | 長客                                                                                                    |  |
| 175-                                                                                                    |                                                                                                    |  |
| My Device<br>This is my device. Only myself and/or very                                                              | Public Device<br>This is not my device and I do not know who                                                |  |
| trusted users may have access to this device.                                                                        | has had access or will have access to it.                                                                   |  |

### 3. Choose Tourists & Visitors to apply for your eTA

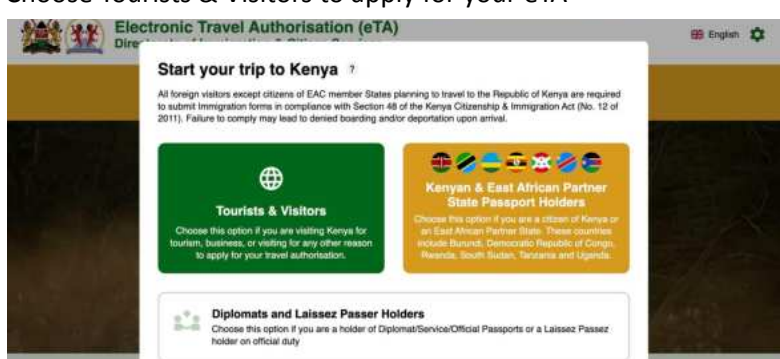

AFRIKA SAFARI B.V. Prinsenland 26, 2675 EK Honselersdijk TEL +31 174 700 212 E-MAIL safaris@africasafaritrips.com CHAMBER OF COMMERCE 84654058 VAT NL 8632 99672 B.01 INTERNATIONAL BANK ACCOUNT NUMBER NL84 RABO 0376 9475 27 SWIFT/BIC CODE RABONL2U

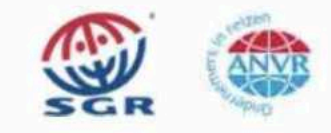

4

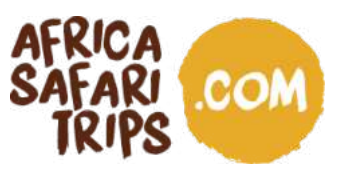

4. Detailed instructions on how to apply for your eTA show up. Please read them carefully and click 'Continue'.

| Directorate | of                                                                                                    | English        |
|-------------|----------------------------------------------------------------------------------------------------|----------------|
|             | How to Apply                                                                                                    |                |
|             | All visitors including intants and children who intend to travel to the Republic of Kenya<br>must have an approved Electronic Travel Authorisation (eTA) before the start of their<br>journey.                 | 3/3 <b>5</b> 1 |
|             | Persons who are exempt from obtaining the Electronic Travel Authorisation (eTA)                                                                                                    |                |
|             | Holders of valid Kenya Passports or one-way Emergency Certificate issued by<br>Kenya Missione abroad.     Holders of Kennya Permanent Residence, valid Work Permits and Passes.                                |                |
|             | Holders of valid Kanya eVISAs     Holders of valid United Nation Conventional Travel Document issued by the     Government of Kenya.                                                                           |                |
|             | S. Members of the Diplomatic Mesions and International Organisations Accredited<br>to Kennya (exempt from payment criv)).     G. Citizens of the East African Partner States; These countries include Burunds. |                |
| i interes   | 6. Citizene of the East African Partner States; These countries include Brunnd,<br>Democratic Republic of Congo. Resents: South Staten, Tanzania and Ubanda     () Cocies     Controls                         |                |

5. Read and agree to the declaration of consent by ticking the box 'I have read and agreed to the above' and click on 'Continue'.

| 2 |                                  | and the contract                                                                                                    |          | ~     |
|---|----------------------------------|----------------------------------------------------------------------------------------------------|----------|-------|
|   |                                  | Declaration of Consent                                                                                                    |          | _     |
| - | Kenya eTA Piat<br>You can now ap |                                                                                                    | anuary 5 | 4.1-1 |
|   |                                  | Kenya eTA is a semi-automated system that determines the eligibility of visitors to travel<br>to Kenya.                                                                                                    |          |       |
|   |                                  | This website and mobile application are operated by the Ministry of Interior and National<br>Administration – Directorate of Immigration Services of the Government of the Republic<br>of Kenrya pursuant to the rules and regulations prescribed by the Republic of Kenya Data<br>Protection laws to ensure the privacy of your information.                                               |          | -     |
|   | 11                               | Information submitted by applicants through the Republic of Kenya eTA is subject to<br>privacy provisions and controls similar to those that have been established elsewhere for<br>similar traveller screening programs. Access to such information is limited to those<br>persons who have a need to know, and are recognized and approved by the Government<br>of the Republic of Kenya. |          |       |
|   | -                                | I have read and agreed to the above.                                                                                                    |          |       |
|   | State -                          | Opt-in to receive special offers and exciting updates for your trip.                                                                                                    |          |       |
|   |                                  | Close     Continue     Continue                                                                                                    |          |       |

6. Choose whether you apply for yourself or for a group. Group applications are possible for families or groups of up to 6 people that share the same flights and itineraries. Directions for group applications can be found on page 13.

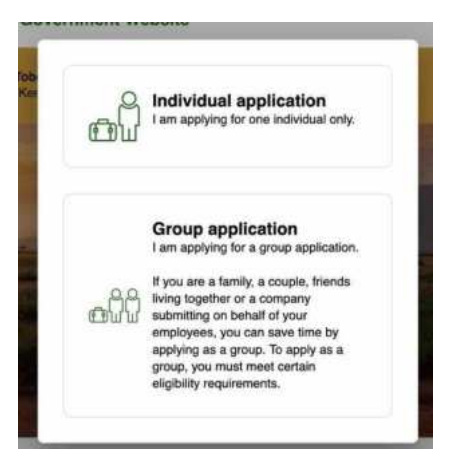

AFRIKA SAFARI B.V. Prinsenland 26, 2675 EK Honselersdijk TEL +31 174 700 212 E-MAIL safaris@africasafaritrips.com CHAMBER OF COMMERCE 84654058 VAT NL 8632 99672 B.01 INTERNATIONAL BANK ACCOUNT NUMBER NL84 RABO 0376 9475 27 SWIFT/BIC CODE RABONL2U

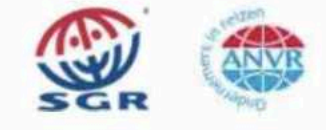

5

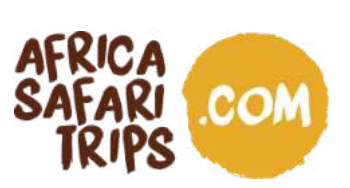

## Apply for an individual eTA

1. Select your country of residence and click 'Continue'.

|      | Country of Residence<br>Please select your country of residence. This is the country where you live and pay<br>taxes. If you are a resident Diplomat of Kenya, please select Kenya. |
|------|----------------------------------------------------------------------------------------------------|
|      | Q Search Countries                                                                                                    |
|      | Frequently Selected China                                                                                                    |
|      | Germany                                                                                                    |
|      | India                                                                                                    |
| 0.00 | 🔳 Kenya                                                                                                    |
|      | Tanzania, United Republic of                                                                                                    |
|      | S Close Continue                                                                                                    |

2. Upload the biographic data page of your passport. Please note that the maximum file size is 10 MB. Tick to confirm that the data is correct and then click 'Continue'.

| Passport Information *                                                                                                    |                                                                                           | Passport Informa                                                                                                    | tion 2                                                                 |                                                                                                    |
|----------------------------------------------------------------------------------------------------|-------------------------------------------------------------------------------------------|----------------------------------------------------------------------------------------------------|------------------------------------------------------------------------|----------------------------------------------------------------------------------------------------|
| Please provide a photo or scan of the Diographic d                                                                                                    | tala page of your passport. This is the page featuring your photo, methe, etc.            | Please provide a photo or scar o                                                                                                    | If the biographic data page of your passport. This is the page feature | g your photo, razny, etc.                                                                                 |
| Pasquet Information     Select Process     Control Homenia     Tomation     Tomation     Tomation     Tomation     Tomation     Tomation     Control     Control     Control     Control     Control | Dag & data a place for each of the segurat discovert or<br>, disk here its non-adv value. | Phager Internation     Selfus In Nos     Contact Internation     Tray Internation     Tray Internation     Tray Internation     Tray Internation     Controls Deconstrain     Phager Character     Controls and Phager     Contern and Phager | Image: A state of the state of the state.                              | POLL NAME<br>MUSTERMANN ERIKA<br>DODIANENT MUMBER<br>CO I 2000H<br>27 FEB 1973<br>VALIDITY<br>20 DEC 2027 |
|                                                                                                    | ( @ Case )                                                                                | (8) Cross                                                                                                    |                                                                        | Raton Canne                                                                                               |

3. Take a selfie using the webcam or upload a passport-type photo and click 'Use This Photo'. Please note that the maximum file size is 10 MB.

| Settle or Photo 1 Team take a safe a large your velocities or served Present information General Information Control Information Control Informati | have, or splanet a paragraphing provide<br>Data 1 dataset splanet or second absorbert or<br>data have to manually varies.<br>Literate Datas | Selfie or Photo 7<br>Index you photo and nate care your lars is indexly an<br>Pageon Montakin<br>Context Homation<br>Pageon Montakin<br>Pageon Montakin | dawi anda tu banapot dala pino. |
|----------------------------------------------------------------------------------------------------|----------------------------------------------------------------------------------------------------|----------------------------------------------------------------------------------------------------|---------------------------------|
|                                                                                                    | Come )                                                                                                    |                                                                                                    | Tany Law You Plan               |

AFRIKA SAFARI B.V. Prinsenland 26, 2675 EK Honselersdijk TEL +31 174 700 212 E-MAIL safaris@africasafaritrips.com CHAMBER OF COMMERCE 84654058 VAT NL 8632 99672 B.01 INTERNATIONAL BANK ACCOUNT NUMBER NL84 RABO 0376 9475 27 SWIFT/BIC CODE RABONL2U

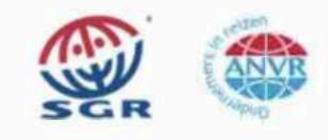

6

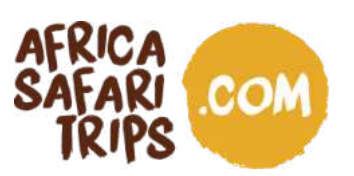

4. Under 'Traveller Contact Information,' fill in your email and postal address and select your occupation. Also, enter the name and the phone number of one or multiple emergency contacts (optional), then click 'Continue'.

| Provide contact information of th<br>By law one must only provide a<br>or the applications will be denied | e lead traveller.<br>valid email and contact number of the traveler. Travel agents, Visa/concierge services and other agencies must provide the travellers details<br>4 and no refund due. |
|----------------------------------------------------------------------------------------------------|----------------------------------------------------------------------------------------------------|
| <ul> <li>Passport Information</li> <li>Selfie or Photo</li> </ul>                                         | +49 ~ Phone Number                                                                                                    |
| Contact Information Trip Information                                                                      | Email                                                                                                    |
| <ul> <li>Traveller Information</li> <li>Customs Declaration</li> <li>Confirm and Proceed</li> </ul>       | Q.         Search Places in Germany           If you don't find your street address, please enter your neighborhood, oity and country.                                                     |
|                                                                                                    | Select Occupation -                                                                                                    |
|                                                                                                    | Emergency Contacts Please specify at least one emergency contact.                                                                                                    |
|                                                                                                    | Full Name of Emergency Contact                                                                                                    |
|                                                                                                    | +49 - Phone Number                                                                                                    |
|                                                                                                    | + Add Contact                                                                                                    |
|                                                                                                    | Save & Exit Continue                                                                                                    |

AFRIKA SAFARI B.V. Prinsenland 26, 2675 EK Honselersdijk TEL +31 174 700 212 E-MAIL safaris@africasafaritrips.com CHAMBER OF COMMERCE 84654058 VAT NL 8632 99672 B.01 INTERNATIONAL BANK ACCOUNT NUMBER NL84 RABO 0376 9475 27 SWIFT/BIC CODE RABONL2U

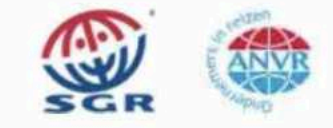

7

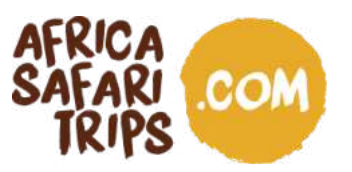

5. Under 'Trip Information,' you first select your primary purpose of visit (tourism), then you enter your arrival date. Select if you arrive by air, sea or land, the airline you are flying with, your flight number (if applicable) and the country of origin for your trip. Then enter your departure date, how you expect to exit Kenya, and select the country you are heading to after Kenya.

Under 'Address(es) in Kenya,' you mention the names of all hotels on your itinerary and the dates of your stay, as indicated in the Travel Confirmation Document we attached to this visa/ eTA email. Then click 'Continue'.

| assport Information                  | Reason for Travel                                                                                                    |                                                                                                    |                   |  |
|--------------------------------------|----------------------------------------------------------------------------------------------------|----------------------------------------------------------------------------------------------------|-------------------|--|
| ettie or Photo<br>ontact Information | Arrival Details                                                                                                    |                                                                                                    |                   |  |
| rip Information                      | Arrival Date Your expected arrival date in Kenya.                                                                                                    |                                                                                                    |                   |  |
| raveller Information                 |                                                                                                    |                                                                                                    |                   |  |
| ustoms Declaration                   |                                                                                                    | Å                                                                                                    | -                 |  |
| Confirm and Proceed                  | T<br>Arriving by Air                                                                                                    | Arriving by Sea                                                                                                    | Arriving by Land  |  |
|                                      | Select Airline                                                                                                    |                                                                                                    | + Flight #        |  |
|                                      | Provide information on your flight to Kenya.                                                                                                    |                                                                                                    |                   |  |
|                                      | Select Arrival Airport in Kenya                                                                                                    |                                                                                                    |                   |  |
|                                      | Select the country of origin for your trip                                                                                                    |                                                                                                    |                   |  |
|                                      | Please select the country where your trip started.                                                                                                    |                                                                                                    |                   |  |
|                                      | Departure Details                                                                                                    |                                                                                                    |                   |  |
|                                      | Departure Date                                                                                                    |                                                                                                    |                   |  |
|                                      |                                                                                                    |                                                                                                    |                   |  |
|                                      | Your expected departure date from Kenya, When you will                                                                                                    | exit Kenya.                                                                                                    |                   |  |
|                                      | Your expected departure date from Kenya. When you will                                                                                                    | exit Kenya.                                                                                                    |                   |  |
|                                      | Your expected departure date from Kenya. When you will                                                                                                    | exit Kenya.                                                                                                    | Departing by Land |  |
|                                      | Your expected departure date from Kenya. When you will                                                                                                    | exit Konya.                                                                                                    | Departing by Land |  |
|                                      | Your expected departure date from Kerya. When you will                                                                                                    | exit Kenya.<br>Departing by Sea                                                                                                    | Departing by Land |  |
|                                      | Your expected departure date from Kerya. When you will  Peparting by Air  Select Airline  It you know your flight information, please input here office Select Departure Airport in Kerya                                                                                                    | exit Kenya.<br>Departing by Sea                                                                                                    | Departing by Land |  |
|                                      | Your expected departure date from Kenya. When you will                                                                                                    | exit Kenya.<br>Departing by Sea                                                                                                    | Departing by Land |  |
|                                      | Your expected departure date from Kenya. When you will Cooparting by Air Departing by Air Select Arline If you know your fight information, please input here ofted Select Departure Airport in Kenya Destination country Select the country where you will travel to as your final de                                                                                                    | exit Kenya.<br>Departing by Sea<br>Departing by Sea                                                                                                | Departing by Land |  |
|                                      | Your expected departure date from Kerya. When you will<br>Departing by Air<br>Select Airline<br>If you know your flight information, please input here office<br>Select Departure Airport in Kenya<br>Destination country<br>Select the country where you will travel to as your final de<br>Address(es) in Kenya<br>Name of hotel/guesthouse or address of reside                                                                                                    | exit Kenya.                                                                                                    |                   |  |
|                                      | Your expected departure date from Kerya. When you will<br>Comparing by Air<br>Select Airline<br>If you know your flight information, please input here office<br>Select Departure Airport in Kenya<br>Destination country<br>Select the country where you will travel to as your final de<br>Address(es) in Kenya<br>Name of hotel/guesthouse or address of reside<br>Q. Where are you staying in Kenya?                                                                       | exit Kenya.                                                                                                    | Departing by Land |  |
|                                      | Your expected departure date from Kerya. When you will         Departing by Air         Select Airline         If you know your flight information, please input here office         Select Departure Airport in Kenya         Destination country         Select the country where you will travel to as your final de         Address(es) in Kenya         Name of hotel/guesthouse or address of reside         Q. Where are you staying in Kenya?         Image: From Date | exit Kenya.<br>Departing by Sea<br>Departing by Sea<br>rvise leave blank.<br>stination. Please do not select any transit points<br>nce.<br>To Date | Departing by Land |  |

AFRIKA SAFARI B.V. Prinsenland 26, 2675 EK Honselersdijk TEL +31 174 700 212 E-MAIL safaris@africasafaritrips.com CHAMBER OF COMMERCE 84654058 VAT NL 8632 99672 B.01 INTERNATIONAL BANK ACCOUNT NUMBER NL84 RABO 0376 9475 27 SWIFT/BIC CODE RABONL2U

Trin Information

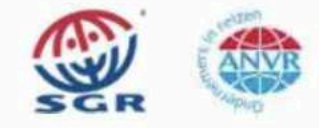

8

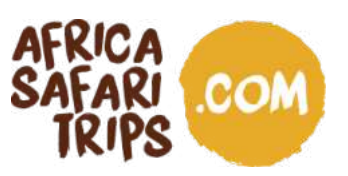

6. Under 'Traveller Information,' please enter the requested general information about yourself, then click 'Continue'.

| Passport Information | Is your trip financed by a third party, which is not your employer nor a government?                                |
|----------------------|----------------------------------------------------------------------------------------------------|
| Selfie or Photo      | Yes No                                                                                                    |
| Contact Information  | What is your country of birth?                                                                                      |
| Trip Information     | Select Country .                                                                                                    |
| Customs Declaration  | What was your nationality at birth?                                                                                 |
| Required Documents   | Select Country                                                                                                    |
| Confirm and Proceed  | Have you ever been convicted of any offence, under any system of law, in the past 5 years?           Yes         No |
|                      | Have you ever been previously denied entry to Kenya?                                                                |
|                      | Yes No                                                                                                    |
| S Close              | What is your manital status?                                                                                        |
|                      | Single Married Divorced Widowed                                                                                     |
|                      | Have you previously travelled to Kenya?                                                                             |
|                      | Yes No                                                                                                    |

7. Under 'Customs Declaration,' declare if you are bringing more than 10.000 USD or the foreign equivalent of that amount to the country, then click 'Continue'.

|                    | Customs Declara                                                                                                    | tion ?                                  |                                                          |                                  |                                     |                 |
|--------------------|----------------------------------------------------------------------------------------------------|-----------------------------------------|----------------------------------------------------------|----------------------------------|-------------------------------------|-----------------|
|                    | Answer a few questions related                                                                                                    | to biosecurity, customs and law         | v enforcement                                            |                                  |                                     |                 |
|                    | <ul> <li>Passport Information</li> <li>Selfie or Photo</li> <li>Contact Information</li> <li>Trip Information</li> <li>Traveller Information</li> <li>Customs Declaration</li> <li>Required Documents</li> <li>Confirm and Proceed</li> </ul> | Will you be bringing into               | No                                                       | ncy or monetary instruments of a | value greater than \$10,000 or fore | ign equivalent? |
|                    | Close                                                                                                    |                                         |                                                          |                                  | Save & Exit                         | Continue        |
| ACOINA             | ACADI O V Deinenelos                                                                                                    | 4 2C 2C75 5K U                          | e a la se altila                                         |                                  |                                     | 9               |
| TEL +31<br>CHAMBEN | 174 700 212 E-MAIL<br>R OF COMMERCE 846                                                                                                    | safaris@africasafa<br>54058 VAT NL 8632 | seiersaijk<br>ritrips.com<br>99672 B.01<br>RABO 0376 947 | 5 27                             |                                     |                 |
| SWIFT/BI           | C CODE RABONL2U                                                                                                    |                                         |                                                          |                                  | SGR                                 | Pup             |

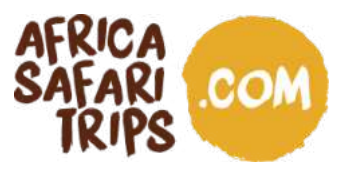

8. Under 'Required Documents,' upload your flight tickets under 'Airline/ Cruise Booking Confirmation' and our Travel Confirmation Document under 'Accommodation Booking Confirmations.' Once both are uploaded, click 'Continue'.

| Passport Information                       | Airline/Cruise Booking Confirmation                                                                                                    |
|--------------------------------------------|----------------------------------------------------------------------------------------------------|
| Selfie or Photo     Contact Information    | Upload your airline/cruise booking confirmation(s) which clearly shows your name and arrival/departure details.                                                                                                    |
| Trip Information                           |                                                                                                    |
| Traveller Information                      | Accommodation Booking Confirmations                                                                                                    |
| Customs Declaration                        | Upload your booking contirmation(s) for your place of stay. This must include the name of the hotevguesthouse. If you're visiting thends and family, provide to<br>name. Do repassiont number, and mobile chone number of your host. |
|                                            |                                                                                                    |
| Required Documents                         | Select File                                                                                                    |
| Required Documents Confirm and Proceed     | Select File                                                                                                    |
| Required Documents<br>Confirm and Proceed  | Select File                                                                                                    |
| Required Documents     Confirm and Proceed | Select File                                                                                                    |

9. Make sure all information submitted is complete, updated and accurate and confirm by ticking the relevant box. Then click 'Continue'.

| <ul><li>Passport Information</li><li>Selfie or Photo</li></ul>                                                                                                    | Please make sure all information you are submitting is complete, updated and accurate. You can review and edit the information by<br>clicking on the relevant sections.<br>By proceeding, you:                                                                                                    |
|----------------------------------------------------------------------------------------------------|----------------------------------------------------------------------------------------------------|
| <ul> <li>Contact Information</li> <li>Trip Information</li> <li>Traveller Information</li> <li>Customs Declaration</li> <li>Required Documents</li> <li>Confirm and Proceed</li> </ul> | <ul> <li>a) declare that all the information you have provided is true and complete and you understand that you are committing an offense if you knowingly omit or give false information.</li> <li>b) you understand that an approved eTA does not determine whether a traveller is admissible to enter the Republic of Kenya. Immigration officers will determine admissibility upon travellers' arrival.</li> <li>c) you understand that providing false or incomplete information may result in the rejection of your travel authorisation.</li> <li>d) you understand that providing false or incomplete information may result in the rejection of your travel authorisation.</li> <li>d) you understand that providing false or incomplete information may result in the rejection of your travel authorisation.</li> <li>d) you understand that if this application is made by an agent or automated system of a third-party website, it may be automatically denied and no refund will be due.</li> <li>Traveller's declaration:</li> <li>I solemnly declare that I possess adequate funds to cover for my entire stay in Kenya including accommodation, meals, transportation, medical and incidental expenses.</li> <li>I affirm that I have a confirmed return ticket to my Country of residence, and I understand the legal implication and consequences of providing false information and I am committed to abiding by the laws and regulations of the Republic of Kenya during my visit.</li> <li>I am the applicant and I understand and agree that this declaration is final and irrevocable and accept to digitally sign this request.</li> <li>I am NOT the applicant and I am completing this form on behalf of someone. I do understand and agree that this declaration is request.</li> </ul> |
|                                                                                                    | Additional Notes<br>Please add any additional information that you believe would help us better process your application.                                                                                                    |
|                                                                                                    | Save & Exit Continue                                                                                                    |

CHAMBER OF COMMERCE 84654058 VAT NL 8632 99672 B.01 INTERNATIONAL BANK ACCOUNT NUMBER NL84 RABO 0376 9475 27 SWIFT/BIC CODE RABONL2U

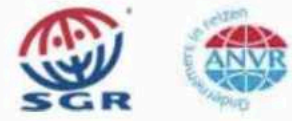

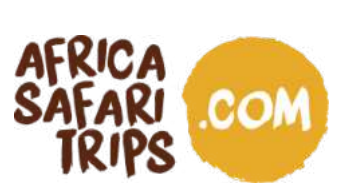

10. Under Application Processing Period select Standard Processing and click 'Continue'.

| Application Process                                   | sing Period ?                                                                                                    |           |
|-------------------------------------------------------|----------------------------------------------------------------------------------------------------|-----------|
| Based on your travel date, select the                 | corresponding processing time.                                                                                                    |           |
| <ul> <li>Application Processing<br/>Period</li> </ul> | Standard Processing                                                                                                    | USD 30.00 |
| Complete your Application                             | <ul> <li>Your application will be processed within 72 hours but in some cases it may take longer.</li> <li>Basic support</li> <li>If your application is incomplete you will be denied.</li> </ul> |           |
|                                                       |                                                                                                    |           |
|                                                       |                                                                                                    |           |
|                                                       |                                                                                                    |           |
|                                                       |                                                                                                    |           |
|                                                       |                                                                                                    |           |
|                                                       |                                                                                                    | Complete  |

11. Complete your application by entering your credit/ debit card details including the country where the card has been issued and click 'Pay'.

#### **Complete your Application**

| Application Processing    | Email               |                    |               |  |  |
|---------------------------|---------------------|--------------------|---------------|--|--|
| Complete usus Application | eta@mustermann.com  |                    |               |  |  |
| Complete your Application | Name on Card        |                    |               |  |  |
|                           | Max Mustermann      |                    |               |  |  |
|                           | Card number         | Expiration date    | Security code |  |  |
|                           | 1234 1234 1234 1234 | VISA 🢽 📷 📷 MM / YY | CVC           |  |  |
|                           | Country             |                    |               |  |  |
|                           | Germany             |                    | 05            |  |  |
|                           |                     |                    |               |  |  |
|                           |                     |                    |               |  |  |
|                           |                     |                    |               |  |  |

AFRIKA SAFARI B.V. Prinsenland 26, 2675 EK Honselersdijk TEL +31 174 700 212 E-MAIL safaris@africasafaritrips.com CHAMBER OF COMMERCE 84654058 VAT NL 8632 99672 B.01 INTERNATIONAL BANK ACCOUNT NUMBER NL84 RABO 0376 9475 27 SWIFT/BIC CODE RABONL2U

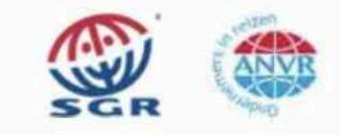

11

٦

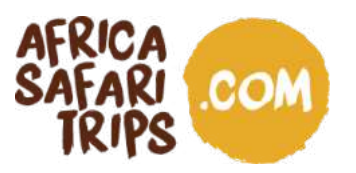

- 12. After submitting your application, you will receive an email with a reference number confirming your application has been received. You can check the status of your application at any time by visiting <u>https://www.etakenya.go.ke</u>.
- 13. Wait for the approval of your eTA, which will be sent to you by email:
  - If your application has been **approved**, you can print the eTA attached, download it to your mobile device, or save it in the Kenya Travel Authorisation app. You will need to show your eTA at all arrival and departure points.
  - If your application is **denied**, you will not be able to travel to Kenya. In that case, you can contact support@etakenya.go.ke to report your situation and obtain further details.
- 14. Make sure you have your approved and downloaded eTA with you when you travel to Kenya!

AFRIKA SAFARI B.V. Prinsenland 26, 2675 EK Honselersdijk TEL +31 174 700 212 E-MAIL safaris@africasafaritrips.com CHAMBER OF COMMERCE 84654058 VAT NL 8632 99672 B.01 INTERNATIONAL BANK ACCOUNT NUMBER NL84 RABO 0376 9475 27 SWIFT/BIC CODE RABONL2U

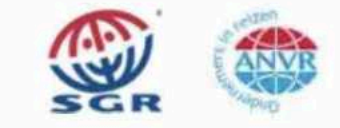

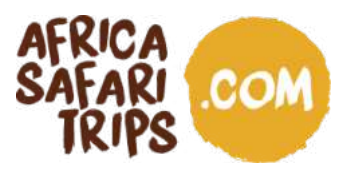

## Apply for a group eTA

People travelling in a group or family of a maximum of 6 people, can apply for everyone at once if they share the same country of residence, purpose of visit, travel on the same flight, and stay in the same hotels. The process is similar to that of an individual application, but with a slightly different sequence of steps and a few other differences:

- You need to upload passports, pictures and information of all members of the group.
- The person who booked the holiday with Africa Safari Trips, is the lead traveller and can best handle the application for the group.
- The flight tickets and hotel reservations that need to be uploaded need to have the name of the main booker (as shown on the Travel Confirmation Document).

| Eligibility Checklist for Group Applications                                                                                                    |  |
|----------------------------------------------------------------------------------------------------|--|
| If you are a family, a couple, or friends traveling together in a group of up to six (6) travelers, you can save time by applying together.                                                                                                    |  |
| Select the "Group Application" option on the eTA website or mobile app and follow the<br>instructions. On approval, each member of the group will receive their own Electronic<br>Travel Authorisation. If there are more than 6 traveliers in your group, please apply as<br>2 or more groups. |  |
| All individuals in the group application must:                                                                                                    |  |
| Share the same country of relationce.     Share the same purpose of visit to the Republic of Kenya.     Share the same travel and accommodation illinerary for their entire trip to and     stary in the Republic of Kenya.                                                                     |  |
|                                                                                                    |  |

Once you are in the group application part of <u>https://www.etakenya.go.ke/en</u>, follow these steps:

1. Select your country of residence and click 'Continue'.

|       | Country of Residence<br>Please select your country of residence. This is the country where you live and pay<br>taxes. If you are a resident Diplomat of Kenya, please select Kenya. |
|-------|----------------------------------------------------------------------------------------------------|
|       | Q, Search Countries<br>Frequently Selected                                                                                                    |
|       | China                                                                                                    |
|       | India                                                                                                    |
| 0.005 | 📼 Kenya                                                                                                    |
|       | Zanzania, United Republic of                                                                                                    |

AFRIKA SAFARI B.V. Prinsenland 26, 2675 EK Honselersdijk TEL +31 174 700 212 E-MAIL safaris@africasafaritrips.com CHAMBER OF COMMERCE 84654058 VAT NL 8632 99672 B.01 INTERNATIONAL BANK ACCOUNT NUMBER NL84 RABO 0376 9475 27 SWIFT/BIC CODE RABONL2U

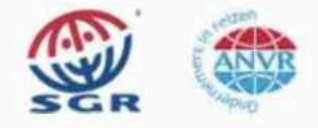

13

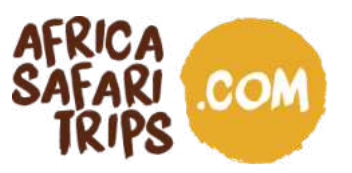

2. Under 'Trip Information,' you first select your primary purpose of visit (tourism), then you enter your arrival date, select if you arrive by air, sea or land, the airline you are flying with, your flight number (if applicable) and the country of origin for your trip. Then enter your departure date, how you expect to exit Kenya, and select the country you are heading to after Kenya.

Under 'Address(es) in Kenya,' you mention the names of all hotels on your itinerary and the dates of your stay, as indicated in the Travel Confirmation Document we sent you along with this PDF. Then click 'Continue'.

| <ul> <li>Passport Information for</li> </ul> | Reason for Travel                                                  |                                                        |                   |
|----------------------------------------------|--------------------------------------------------------------------|--------------------------------------------------------|-------------------|
| Your Group                                   | Arrival Details                                                    |                                                        |                   |
| Confirm and Proceed                          | Arrival Date                                                       |                                                        |                   |
| Committana i lococa                          | Your expected arrival date in Kenya.                               |                                                        |                   |
|                                              | Arriving by Air                                                    | Arriving by Sea                                        | Arriving by Land  |
|                                              | Select Airline                                                     |                                                        | Flight #          |
|                                              | Provide information on your flight to Kenva                        |                                                        | ) ( rogine #      |
|                                              | Select Arrival Airport in Kenya                                    |                                                        |                   |
|                                              | Select the country of origin for your trip                         |                                                        |                   |
|                                              | Please select the country where your trip started.                 |                                                        |                   |
|                                              | Departure Details                                                  |                                                        |                   |
|                                              | Departure Date                                                     |                                                        |                   |
|                                              | Your expected departure date from Kenya. When you                  | will exit Kenya.                                       |                   |
|                                              | *                                                                  | <u></u>                                                | <b>#</b>          |
|                                              | Departing by Air                                                   | Departing by Sea                                       | Departing by Land |
|                                              | Select Airline                                                     |                                                        | Flight #          |
|                                              | If you know your flight information, please input here of          | otherwise leave blank.                                 |                   |
|                                              | Select Departure Airport in Kenya                                  |                                                        |                   |
|                                              | Destination country                                                |                                                        |                   |
|                                              | Select the country where you will travel to as your fina           | I destination. Please do not select any transit points |                   |
|                                              | Address(es) in Kenya<br>Name of hotel/guesthouse or address of res | idence.                                                |                   |
|                                              | Q. Where are you staying in Kenya?                                 |                                                        |                   |
|                                              | From Date                                                          | To Date                                                |                   |
|                                              | + Add Address                                                      |                                                        |                   |
|                                              |                                                                    |                                                        |                   |
|                                              |                                                                    |                                                        |                   |
|                                              |                                                                    |                                                        |                   |
|                                              |                                                                    |                                                        |                   |

TEL +31 CHAMBER INTERNATIONAL BANK ACCOUNT NUMBER NL84 RABO 0376 9475 27 SWIFT/BIC CODE RABONL2U

Trin Information ?

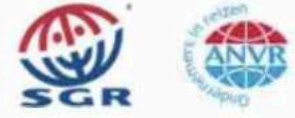

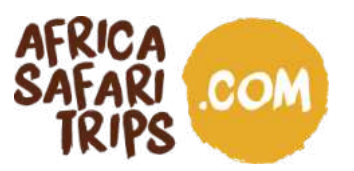

- 3. Under 'Passport Information for Your Group,' upload the information for each member of the group.
  - a) Upload biographic date page of the passport

Start with uploading the biographic date page of the first traveller. Please note that the maximum file size is 10 MB. Tick the box to confirm that the data is correct.

| Passport Information for Yo                                                                                                    | ur Group 7<br>ots an ecuri of this that page of their passignet with their photo on it.            | Passport Informati                                                                                                    | ion for Your Group * | er paspot etti the | r photo en 1.                                                 |                |
|----------------------------------------------------------------------------------------------------|----------------------------------------------------------------------------------------------------|----------------------------------------------------------------------------------------------------|----------------------|--------------------|---------------------------------------------------------------|----------------|
| Top Hormann     Top Conservation     Top Conservation     Context Information     Programmed Documents     Confirm and Phoseed | Cong & mus a check or location of home sequence discussions in<br>dock frame to investely related. | The Information     Passoci Information     Passoci Information     Content Information     Instantion     Instantion     Continue and Proceed | Reference            | + Add Aveil        | FULL NAME<br>MUSTERMANN ERIKA<br>DOCUMENT NUMBER<br>COLX0006H |                |
|                                                                                                    |                                                                                                    |                                                                                                    | Gran Andre           | (A)<br>            | 27 FEB 1973<br>VALIDITY<br>20 DEC 2027                        | its number and |
|                                                                                                    | (Wither)                                                                                           | <b>C N</b>                                                                                                    | Take A Suffe         | Θ                  | Traveller Information                                         | ۲              |
|                                                                                                    |                                                                                                    | 1                                                                                                    | Classes Declaration  | ۲                  |                                                               |                |
|                                                                                                    |                                                                                                    |                                                                                                    |                      | + Add And          | ler Indolduel                                                 |                |
|                                                                                                    |                                                                                                    |                                                                                                    |                      |                    | © Day                                                         | - Core         |

b) Selfie or Photo

Then click on 'Take a selfie' and take a selfie using the webcam or upload a passport-type photo. Please note that the maximum file size is 10 MB. Click 'Continue' and once the picture is uploaded click on 'Use This Photo'.

#### Selfie or Photo ?

Please take a selfie using your webcarn or smartphone, or upload a passport-type

| ERIKA MUSTERMANN<br>PASSPORT ISSUER & NO.<br>CO1 X000 6H                      | VALIDITY<br>20 Dec 2027 | Review your photo and make sure your face is clearly shown, similar to a passport style photo. |
|-------------------------------------------------------------------------------|-------------------------|------------------------------------------------------------------------------------------------|
| Drag & drop a photo or scan of the required<br>click here to manually select. | I document or           |                                                                                                |
| Upload Photo                                                                  |                         | Close     Retry     Use This Photo                                                             |

AFRIKA SAFARI B.V. Prinsenland 26, 2675 EK Honselersdijk TEL +31 174 700 212 E-MAIL safaris@africasafaritrips.com CHAMBER OF COMMERCE 84654058 VAT NL 8632 99672 B.01 INTERNATIONAL BANK ACCOUNT NUMBER NL84 RABO 0376 9475 27 SWIFT/BIC CODE RABONL2U

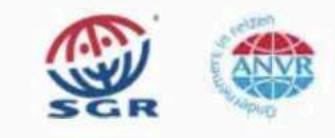

15

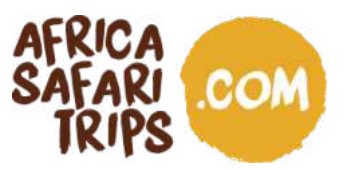

c) Traveller Information

Now continue to answer a few questions about the traveller: Has this trip been financed by a third party? Select the country of birth and nationality of birth, etc. Once answered, click 'Continue'.

### Traveller Information ?

Answer a few questions related to the traveller.

| Is your trip financed by a third party, which is not your employer nor a government? |
|--------------------------------------------------------------------------------------|
| Ves No                                                                               |
| What is your country of birth?                                                       |
| Select Country                                                                       |
| What was your nationality at birth?                                                  |
| Select Country                                                                       |
| Have you ever been previously denied entry to Kenya?                                 |
| What is your marital status?                                                         |
| Single Married Divorced Widowed                                                      |
| Have you previously travelled to Kenya?                                              |
| No.                                                                                  |
|                                                                                      |

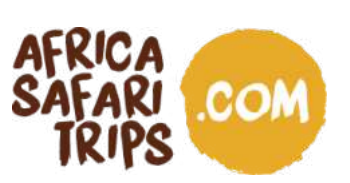

d) Customs Declaration

Continue with the Customs Declaration and click 'Continue'.

### **Customs Declaration** ?

Answer a few questions related to biosecurity, customs and law enforcement

| PASSPORT IS            | STERMANN<br>SSUER & NO.       | VALIDITY                     |
|------------------------|-------------------------------|------------------------------|
| C01 X000 6             | БН                            | 20 Dec 2027                  |
| ill you be bringing in | to Republic of Kenya currency | or monetary instruments of a |
| lue greater than \$10  | 0,000 or foreign equivalent?  |                              |
| Yes                    | O No                          |                              |
|                        |                               |                              |
|                        |                               |                              |
|                        |                               |                              |
|                        |                               |                              |
|                        |                               |                              |

e) Then click 'Add Another Individual' to add the next traveller and repeat the above-described process for ALL travellers in your group.

| Trip Information                       | Enda Huer                             | jl_ C                  | 1                                 |                     |
|----------------------------------------|---------------------------------------|------------------------|-----------------------------------|---------------------|
| Passport Information for<br>Your Group | D                                     |                        |                                   |                     |
| Contact Information                    | C C C C C C C C C C C C C C C C C C C | *************          | 1                                 |                     |
| Required Documents                     | I have reviewed the name and da       | te of birth as scanned | from this identity document along | with its number and |
| Confirm and Proceed                    | expiry date and confirm that it is    | correct.               |                                   |                     |
|                                        | Take A Selfie                         | 1                      | Traveller Information             | 1                   |
|                                        | Customs Declaration                   | /                      |                                   |                     |
|                                        |                                       | + Add Apol             | her Individual                    |                     |

Once the passport, pictures and all information requested are uploaded, click 'Continue'.

AFRIKA SAFARI B.V. Prinsenland 26, 2675 EK Honselersdijk TEL +31 174 700 212 E-MAIL safaris@africasafaritrips.com CHAMBER OF COMMERCE 84654058 VAT NL 8632 99672 B.01 INTERNATIONAL BANK ACCOUNT NUMBER NL84 RABO 0376 9475 27 SWIFT/BIC CODE RABONL2U

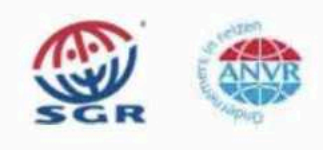

17

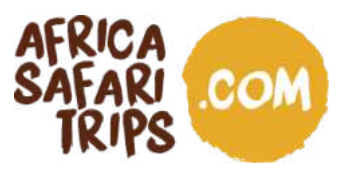

Traveller Contact Information ?

4. Under 'Traveller Contact Information,' the lead traveller fills in his or her email address and postal address and selects their occupation. Please also enter the name and the phone number of one or multiple emergency contacts (optional). Click 'Continue'.

|                                        | = +49 ~ Phone Number                                                                |
|----------------------------------------|-------------------------------------------------------------------------------------|
| Passport Information for<br>Your Group |                                                                                     |
| Contact Information                    | Email                                                                               |
| Required Documents                     |                                                                                     |
| Confirm and Proceed                    | Q. Search Places in Germany                                                         |
|                                        | Select Occupation Emergency Contacts Please specify at least one emergency contact. |
| Close                                  | Full Name of Emergancy Contact                                                      |
|                                        | +49 - Phone Number                                                                  |
|                                        |                                                                                     |

5. Under 'Required Documents,' upload your flight tickets under 'Airline/ Cruise Booking Confirmation' and our Travel Confirmation Document under 'Accommodation Booking Confirmations.' Once both are uploaded, click 'Continue'.

| <ul> <li>Trip Information</li> <li>Passport Information for<br/>Your Group</li> <li>Contact Information</li> </ul> | Airline/Cruise Booking Confirmation<br>Upload your airline/cruise booking confirmation(s) which clearly shows your name and arrival/departur                                                                    | e details.                                                                              |
|----------------------------------------------------------------------------------------------------|----------------------------------------------------------------------------------------------------|-----------------------------------------------------------------------------------------|
| <ul> <li>Required Documents</li> <li>Confirm and Proceed</li> </ul>                                                | Accommodation Booking Confirmations<br>Upload your booking confirmation(s) for your place of stay. This must include the name of the hoteliguname, ID or passport number, and mobile phone number of your host. | esthouse. If you're visiting friends and family, provide the                Select File |
|                                                                                                    |                                                                                                    |                                                                                         |
| Close                                                                                                    |                                                                                                    | Save & Exit Continue                                                                    |
| A SAFARI B.V. Prinsenland                                                                                          | 26, 2675 EK Honselersdijk                                                                                                    | Save & Exit Continue                                                                    |

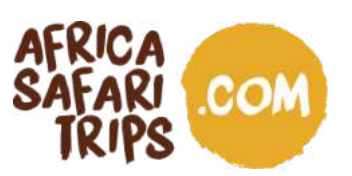

6. Make sure all information submitted is complete, updated and accurate and confirm by ticking the relevant box. Then click 'Continue'.

| Trip Information                                            | Traveller's declaration:<br>Lectamply declara that Losseses adequate funds to cover for my antire stay in Kanya including accommodation, meals                                                                                                    |  |  |  |  |  |  |
|-------------------------------------------------------------|----------------------------------------------------------------------------------------------------|--|--|--|--|--|--|
| <ul> <li>Passport Information for<br/>Your Group</li> </ul> | I affirm that I have a confirmed return ticket to my Country of residence, and I understand the legal implication and consequences providing false information and I am committed to abiding by the laws and regulations of the Republic of Kenya during my visit. |  |  |  |  |  |  |
| Contact Information                                         |                                                                                                    |  |  |  |  |  |  |
| Required Documents                                          |                                                                                                    |  |  |  |  |  |  |
| Confirm and Proceed                                         | I am the applicant and I understand and agree that this declaration is final and irrevocable and accept to digitally sign this request.                                                                                                    |  |  |  |  |  |  |
|                                                             | I am NOT the applicant and I am completing this form on behalf of someone. I do understand and agree that this declaration is final and irrevocable and accept to digitally sign this request.                                                                     |  |  |  |  |  |  |
|                                                             | Additional Notes                                                                                                    |  |  |  |  |  |  |
|                                                             | Please add any additional information that you believe would help us better process your application.                                                                                                    |  |  |  |  |  |  |
|                                                             |                                                                                                    |  |  |  |  |  |  |

7. Under 'Application Processing Period,' select Standard Processing. The amount shown in the box should be USD 30,00 multiplied by the number of people in the group. Click 'Continue'.

| Application Process                                                                      | sing Period ?                                                                                                    |           |
|------------------------------------------------------------------------------------------|----------------------------------------------------------------------------------------------------|-----------|
| Based on your travel date, select the                                                    | corresponding processing time.                                                                                                    |           |
| <ul> <li>Application Processing<br/>Period</li> <li>Complete your Application</li> </ul> | Standard Processing     - Your application will be processed within 72 hours but in some cases it may take longer.     - Basic support | USD 60.00 |
|                                                                                          |                                                                                                    |           |
|                                                                                          |                                                                                                    |           |
|                                                                                          |                                                                                                    |           |
|                                                                                          |                                                                                                    | Complete  |

AFRIKA SAFARI B.V. Prinsenland 26, 2675 EK Honselersdijk TEL +31 174 700 212 E-MAIL safaris@africasafaritrips.com CHAMBER OF COMMERCE 84654058 VAT NL 8632 99672 B.01 INTERNATIONAL BANK ACCOUNT NUMBER NL84 RABO 0376 9475 27 SWIFT/BIC CODE RABONL2U

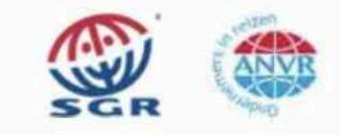

19

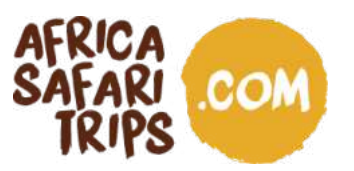

8. Complete your application by entering your credit/ debit card details, including the country where the card has been issued, and then click 'Pay'.

| ay safely and securely using one<br>hird party providers' terms & conc                   | of the payment methods below. All appli<br>fitions and refund policies apply | cation fees and donations are | non-refundable and non- | transferrable. |   |  |                     |            |                               |     |  |
|------------------------------------------------------------------------------------------|------------------------------------------------------------------------------|-------------------------------|-------------------------|----------------|---|--|---------------------|------------|-------------------------------|-----|--|
| <ul> <li>Application Processing<br/>Period</li> <li>Complete your Application</li> </ul> | Email Your Email Name on Card Your Name                                      |                               |                         |                |   |  |                     |            |                               |     |  |
|                                                                                          |                                                                              |                               |                         |                |   |  | Card number         |            | Expiration date Security code |     |  |
|                                                                                          |                                                                              |                               |                         |                |   |  | 1234 1234 1234 1234 | VISA 🛑 🚾 🏧 | MM / YY                       | CVC |  |
|                                                                                          |                                                                              |                               |                         |                |   |  | Country             |            |                               |     |  |
|                                                                                          | Germany                                                                      |                               |                         |                | ~ |  |                     |            |                               |     |  |
|                                                                                          |                                                                              |                               |                         |                |   |  |                     |            |                               |     |  |
|                                                                                          |                                                                              |                               |                         |                |   |  |                     |            |                               |     |  |
|                                                                                          |                                                                              |                               |                         |                |   |  |                     |            |                               |     |  |

- 9. After submitting your application, you will receive an email with a reference number confirming your application has been received. You can check the status of your application at any time by visiting <a href="https://www.etakenya.go.ke">https://www.etakenya.go.ke</a>.
- 10. Wait for the approval of your eTA, which will be sent to you by email. Please make sure to check that each traveller in the group received their personal eTA, as all eTAs will be sent in the same email!
  - When the application is **approved**, you will find an eTA attached for each person in the group. Each group member can either print the eTA attached, download it to your mobile device, or save it in the Kenya Travel Authorisation app. Each of you will need to show your eTA at all arrival and departure points.
  - If your application is **denied**, you will not be able to travel to Kenya. In that case, you can contact support@etakenya.go.ke to report your situation and obtain further details.
- 11. Make sure all members of the group have their approved and downloaded eTA with them when you travel to Kenya!

AFRIKA SAFARI B.V. Prinsenland 26, 2675 EK Honselersdijk TEL +31 174 700 212 E-MAIL safaris@africasafaritrips.com CHAMBER OF COMMERCE 84654058 VAT NL 8632 99672 B.01 INTERNATIONAL BANK ACCOUNT NUMBER NL84 RABO 0376 9475 27 SWIFT/BIC CODE RABONL2U

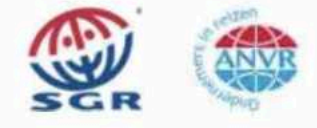

20